# Документы "Исследование на индекс токсичности"

Функциональное назначение:

#### Реквизитный состав:

| Реквизит                    | Комментарий             |
|-----------------------------|-------------------------|
| Учреждение                  | Учереждение исполнитель |
| Направление на исследование | <Нет пояснений>         |
| Код                         | <Нет пояснений>         |
| Договор                     | <Нет пояснений>         |
| Лаборатория                 | Лаборатория исполнитель |
| Ответственный               | <Нет пояснений>         |
| Журнал исследований         | <Нет пояснений>         |
| Результат                   | <Нет пояснений>         |
| Заявитель                   | <Нет пояснений>         |
| Номер в журнале             | Номер в журнале         |
| Физическое лицо             | <Нет пояснений>         |
| Дата отбора проб            | <Нет пояснений>         |
| Дата исследования           | <Нет пояснений>         |
| Дата поступления            | <Нет пояснений>         |
| Дата изготовления           | <Нет пояснений>         |
| Протокол испытаний №        | <Нет пояснений>         |
| Наименование пробы образца  | <Нет пояснений>         |
| Печатать все                | <Нет пояснений>         |
| Дата результата             | <Нет пояснений>         |
| Состояние                   | <Нет пояснений>         |
| Тип финансирования          | <Нет пояснений>         |
| Порядковый номер в журнале  | <Нет пояснений>         |
| Метеофакторы                | <Нет пояснений>         |
| Место проведения замеров    | <Нет пояснений>         |
| Номер направления           | <Нет пояснений>         |
| НТД на метод отбора         | <Нет пояснений>         |
| При замерах присутствовали  | <Нет пояснений>         |
| Акт отбора проб             | <Нет пояснений>         |
| Объекты исследования        | <Нет пояснений>         |
| Дополнительные сведения     | <Нет пояснений>         |
| Цель измерения              | <Нет пояснений>         |
| Тип исследования            | <Нет пояснений>         |

## Инструкция:

## Создание документа «Исследование на индекс токсичности»

Находим направление лабораторное по номеру направления или коду пробы.

Далее с помощью команды «Создать на основании» выбираем «Исследование на индекс токсичности»

| 0 6 | гображать выполненные и аннулированные: 🔲 | Исследование вибрации (коммунальная)                              |
|-----|-------------------------------------------|-------------------------------------------------------------------|
| 0   | Дата                                      | Исследование вибрации (производственная)                          |
| ų.  | Состояние                                 | Исследование воздуха                                              |
|     | 02.08.2016 14:20:56                       | Исследование инфразвука                                           |
|     | Готово                                    | Исследование лабораторное                                         |
|     |                                           | Исследование микроклиата производственных помещений               |
|     |                                           | Исследование микроклимата общественных и жилых помещений          |
|     |                                           | Исследование на индекс токсичности                                |
|     |                                           | Исследование освещенности жилых и общественных зданий (помещений) |
|     |                                           | Исследование освещенности у ПВЭМ                                  |
|     |                                           | Исследование СИЗ                                                  |
|     |                                           | Исследование товара народного потребления                         |

В созданном документе на вкладке «Общие сведения» заполняем поля:

- дата и время поступления;
- дата результата;
- рег № в лаборатории;
- участвующие в испытании (исследовании).

| мер: 000000007         | Да                | ra: 191082 | 016 11:15 03  |                                       |  |  |
|------------------------|-------------------|------------|---------------|---------------------------------------|--|--|
| Общие сведения Ре      | зультаты          |            |               |                                       |  |  |
| ата поступления:       | 02.08.2016        | Время      |               | Дата результата: 09.08.2016 0.00.00 💋 |  |  |
| ата отбора:            | 02.08.2016        | Время:     | 8:00:00       |                                       |  |  |
| аправление :           | Направление па    | бораторное | 00086914 or 0 | 2 08 2016 14 20 56                    |  |  |
| омер направления:      | 71485             | Kogr       | робы: 58045.1 | 02.08.16.8                            |  |  |
| er № в лаборатории:    | 1/1950            |            |               |                                       |  |  |
| ип финансирования:     | Внебюджет         |            |               |                                       |  |  |
| ип исспедования:       | C                 |            |               |                                       |  |  |
| кт отбора проб:        | Č.                |            |               |                                       |  |  |
| ополнительные сведени  | R:                |            |               |                                       |  |  |
| - Участвующие в испыта | нии (исследовании | )i         |               |                                       |  |  |
| A M A JL Der           | 6op               |            |               |                                       |  |  |

Далее переходим во вкладку «Результаты». Здесь вносим результаты по исследованию и

### заполняем поля: дата начала исследования и дата окончания исследования.

| Xiture congeneration  Persynetration    Per Nº / Aprimyin  Ppognet/Mcconggoggeses/ //                                                                                                    | www.ms.tafbul                                                           |         |      |      |                  |                                 | 09.08.2016 11:15:03 🖉          | 007 Дата              | wep: 0000000                                      |  |
|----------------------------------------------------------------------------------------------------|-------------------------------------------------------------------------|---------|------|------|------------------|---------------------------------|--------------------------------|-----------------------|---------------------------------------------------|--|
| Image: State of the state of the s                                                                                                    |                                                                         |         |      |      |                  |                                 |                                | Результаты            | Кщие сведения                                     |  |
| Per Nº / Apreçon  Rocascenes/ V  Discoscenes/ value  1  2  3  C    W1555  Boas сточная  Boas сточная  Boas сточная после очес.  Interconnectanue  2760  2809  2887  2    Write-connectanue  2247  2278  2280  2    Write-connectanue  18.6  18.3  18.2  1    Write-connectanue  18.6  18.3  18.2  1    Write-connectanue  00000  2000  2000  2000  2    Write-connectanue  18.6  18.3  18.2  1    Write-connectan  18.6  18.3  18.2  1    Write-connectan  10.0  10.0  10.0  10.0  10.0  10.0  10.0  10.0  10.0  10.0  10.0  10.0  10.0  10.0  10.0  10.0  10.0  10.0  10.0  10.0  10.0  10.0  10.0  10.0  10.0  10.0  10.0  10.0  10.0  10.0  10.0                                                                                                    | 😳 🗶 👷 🌩 🤟 « 🛛 в. Подобрать показатели из норм                           |         |      | норм | ть показетели из | 😳 🗶 🔹 🤤 < 🗉 Reactor             |                                |                       | 4 4                                               |  |
| Image: Second second second                                                                                                    | ауктИсспедования/У. Доп. сведяния/ количество Показатель 1 2 3          | Среднее | 3    | 2    | 1                | Показатель                      | Доп сведения/количество        | Предитикспедования/У_ | Per Nº / Aptivicyn 1                              |  |
| Where weare weare w                                                                                                    | as chowes Boas chowes noche owc.   Minimolecchi Generale 2760 2809 2887 | 2785    | 2887 | 2809 | 2760             | Интексивность биспользовацияция | Вода сточная после очис        | Вода сточная          | 8 1/1550                                          |  |
| Perameter conscionences  18.6  18.9  18.2  1    Coperant income possive<br>re recompo  1//1950                                                                                                    | Интенсивность биоломинесцинами. 2247 22278 2250                         | 2278    | 2280 | 2278 | 2247             | Интенсивность биологиянесценция |                                |                       |                                                   |  |
| ypean worngoeseen:<br># Howep 1/1950<br>www.ceasee rpofue<br>tra worngoeseen<br>tra worngoeseen<br>tr |                                                                         |         |      |      |                  |                                 |                                | 1                     | •                                                 |  |
| er Horep 1/1950<br>serverosause rpola: Boga crowlas noche descriot - sumpor c descrie<br>ara varonosause rpola: 02.08.2015<br>ara varonosause 02.08.2015                                                                                                    | (P)                                                                     |         |      |      |                  |                                 | Q                              | ali 🗌                 | урнал исспедования                                |  |
| ameriosarius ripoliui Boga crovesa rocine veucriori veucrijori ci oveicrite<br>ara varotosnevus 02.08.2015                                                                                                    | 1/1950                                                                  |         |      |      |                  |                                 |                                | 1/1950                | Рег номер: 1/1950<br>Наименкование пробы: Вода ст |  |
| ata karotoene-kar                                                                                                    |                                                                         |         |      |      |                  |                                 | спе очнотки - выпуск с очнотне | Вода сточная пос      |                                                   |  |
| ata wawana wacanagasawwa 02.08.2015                                                                                                    | Вода сточная после очистки - выпуск с очистке                           |         |      |      |                  |                                 | NOROTOENEMIR.                  |                       | ата изготовления.                                 |  |
|                                                                                                    | Вода сточная после очистки - екипуси с очистне                          |         |      |      |                  |                                 |                                |                       |                                                   |  |
| lara okonvarski kocinazobaski. (20.82.016 👘                                                                                                    | Boga crowes noche descrite - esurgior c descrite                        |         |      |      |                  |                                 |                                | 02.08.2016            | Іата начала исследо                               |  |
|                                                                                                    |                                                                         |         |      |      |                  |                                 | сле очистки - выпуск с очистна | в Вода сточная пос    | Наименование пробы<br>Дата изготовления           |  |

После внесения всех данных сохраняем документ. Воспользовавшись кнопкой «Сохранить»

и печатаем документ с помощью команды «Печать» → «Печать индекс токсичности».

| Исследование на индекс токсичности 000000007 от 09.08.2016 11:15:03 |                                                          |                           |                                |  |  |  |
|---------------------------------------------------------------------|----------------------------------------------------------|---------------------------|--------------------------------|--|--|--|
| Исследование выпол                                                  | Исследование выполнено 📙 🖟 Мосстановить удаленные строки |                           |                                |  |  |  |
| Номер: 000000                                                       | 0007 Дата:                                               | 09.08.2016 11:15:03 🛛 🗊   | Печать индекс токсичности      |  |  |  |
| Общие сведения                                                      | Результаты                                               |                           |                                |  |  |  |
| - ⊕                                                                 |                                                          |                           | 🕀 🗙 🏠 🐣 < ± Подобрат           |  |  |  |
| Рег № / Артикул                                                     | ПродуктИсследования/ У                                   | Доп. сведения/ количество | Показатель                     |  |  |  |
| ⊕ 1/1950                                                            | Вода сточная                                             | Вода сточная после очис   | Интенсивность биолюминесценции |  |  |  |
|                                                                     |                                                          |                           | Интенсивность биолюминесценции |  |  |  |
|                                                                     |                                                          |                           | Индекс токсичности             |  |  |  |

Важно!!! После окончания исследования необходимо нажать кнопку «Исследование выполнено» для того, чтобы результаты исследования увидел оперативный отдел.

| From:<br>http://wiki.parus-s.ru/ - <b>ИМЦ Wiki</b>                                                             |
|----------------------------------------------------------------------------------------------------|
| Permanent link:<br>http://wiki.parus-s.ru/doku.php?id=okabu:lis_imts:meta:b583bc99_d1ab_4528_ab8e_55c416e7cbdb |
| Last update: 2016/09/09 08:23                                                                                  |
|                                                                                                    |